## **Create a New Logical Group**

## Creating a new logical group

To create a new logical group, follow the procedure:

- 1. Open the selection window in the D2000 CNF process.
- In the list of objects, types select the type Logical group.
  In the list of objects select a logical group you want to use as a template.
- Click the button
  New object.
  Type the name of the new logical in the dialog box to create a new object.
  In the configuration dialog box set parameters of the logical group.

Note: Steps 2 and 3 are optional.